## **NOBLE TICKETING GUIDE**

## **Desktop Version**

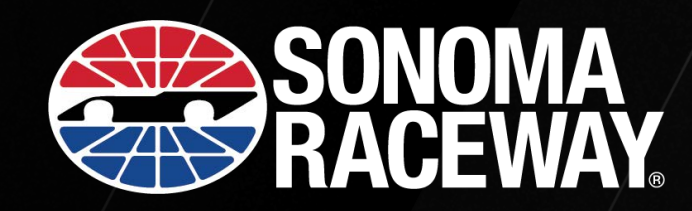

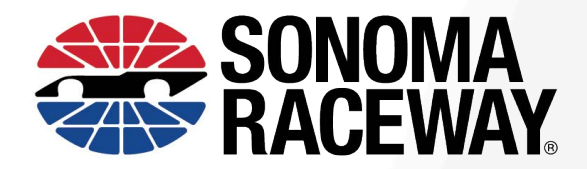

## **Mobile Tickets – Desktop**

Visit SonomaRaceway.com. Click the 'Tickets' drop-down menu and select 'My Account'.

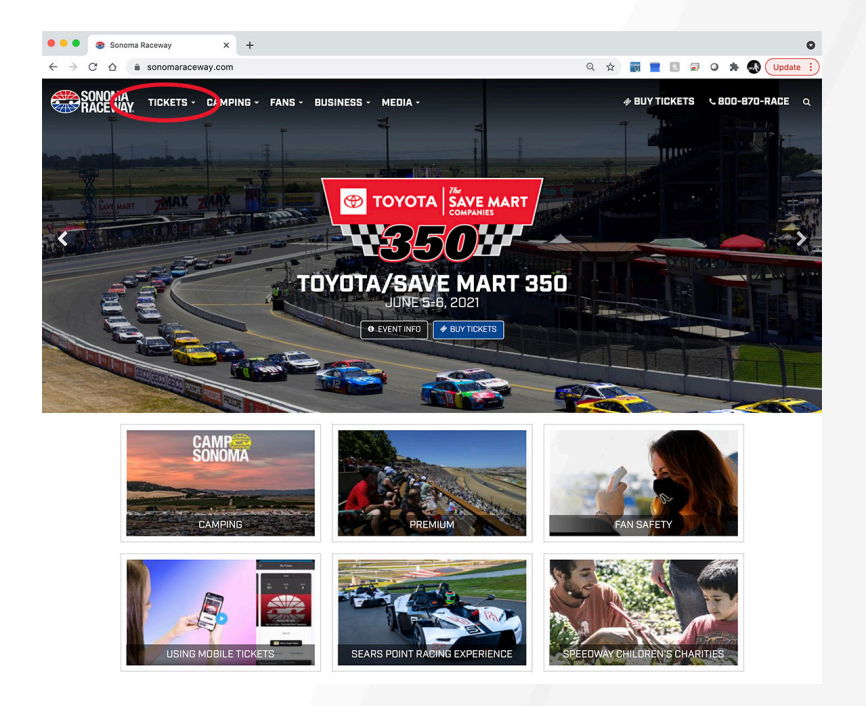

Select 'Manage Tickets' and log in using the email associated with your Sonoma Raceway account. Select 'Reset Password' if you can't remember your password. An email will be sent to you in order to reset your password.

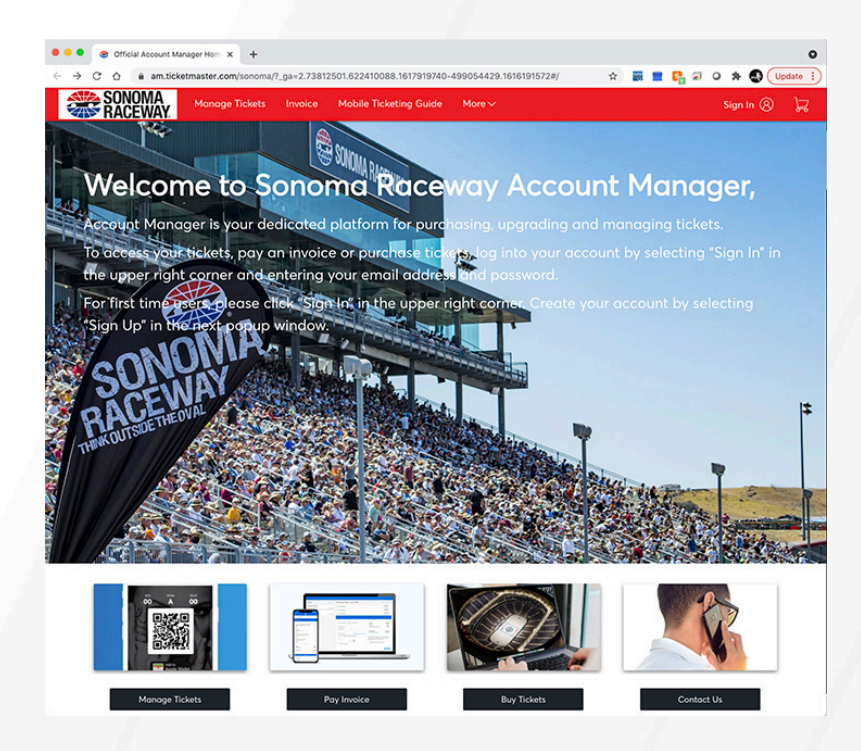

Select the event you wish to manage.

| SONOMA<br>RACEWA | Manage Tickets                               | Invoices                              | Mobile Ticketing Guide                                              | Contact Us    | SonomaRaceway.com | C Customer C P Sonoma F | · 75 |
|------------------|----------------------------------------------|---------------------------------------|---------------------------------------------------------------------|---------------|-------------------|-------------------------|------|
| Тг               | ansfer                                       |                                       |                                                                     | Q             | Find an event     |                         |      |
|                  | Your phone is your<br>For the fastest way in | r <b>ticket.</b><br>n, add your ticke | t to your digital wallet.                                           |               |                   |                         |      |
|                  |                                              |                                       | Toyota/Save Mart 3<br>Ё Sun • Jun 06, 2021 • 03<br>♡ Sonoma Raceway | 350<br>:00 PM |                   |                         |      |

Here you can choose the option to view your ticket, transfer your ticket and – if it is eligible – you can sell it. Other options include 'Print' and 'Donate' if that is enabled for your event.

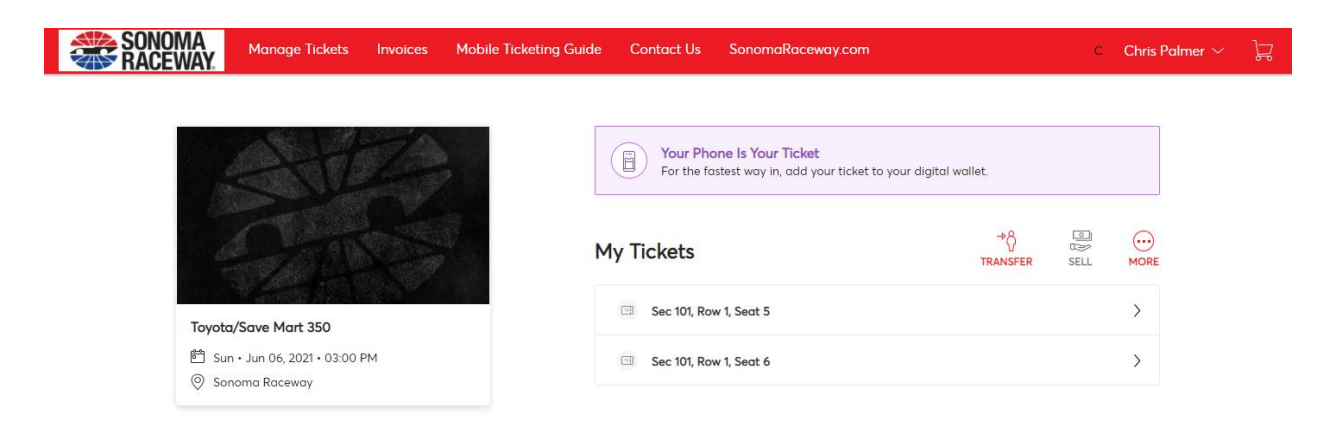

Here is the view of your ticket. Please note that your phone will serve as your physical ticket. By signing in from your smart phone you will have access to your ticket for entry or for transfer.

| SONO<br>RACE | MA<br>Manage Tickets Invoices Mobile                | Ticketing Guide Contact Us SonomaRaceway.com                                               |                 | ĉ    | Chris Palr |
|--------------|-----------------------------------------------------|--------------------------------------------------------------------------------------------|-----------------|------|------------|
|              |                                                     | Sec Row Seat X<br>101 1 5                                                                  | et.             |      |            |
|              |                                                     | Your phone is your ticket. Sign in<br>from your smart phone to see your<br>mobile tickets. | → Å<br>TRANSFER | SELL | MORE       |
|              | Toyota/Save Mart 350                                | Toyota/Save Mart 350                                                                       |                 |      | >          |
|              | 曽 Sun - Jun 06, 2021 - 03:00 PM<br>② Sonoma Raceway | Account Number                                                                             |                 |      | >          |
|              |                                                     | Seat Locator<br>Sec 101, Row 1, Seat 5                                                     |                 |      |            |
|              |                                                     | Entry Info<br>Gate 5A                                                                      |                 |      |            |
|              |                                                     | Sonoma Raceway<br>USA,<br>ticketing@sonomaraceway.com                                      |                 |      |            |
|              |                                                     | Terms and Conditions                                                                       |                 |      |            |
|              |                                                     | < 1 of 2 >                                                                                 |                 |      |            |

If you wish to transfer your ticket, select the ticket(s) and then 'Continue'.

| SONOMA<br>Manage Tickets Invoices Mobile Ticketing Gu | Guide Contact Us SonomaRaceway.com Chris Palmer                                                                   | ~ ) <u></u> |
|-------------------------------------------------------|----------------------------------------------------------------------------------------------------|-------------|
|                                                       | <b>T ( T</b> ) <b>( )</b>                                                                                         |             |
|                                                       | Iranster lickets<br>Select the tickets for this event that you would like to transfer. Once selected, click Next. |             |
| Company of                                            | Only transfer tickets to people you know and trust to help everyone stay safe and socially distanced.             |             |
| Toyota/Save Mart 350                                  | Select All (2)                                                                                                    |             |
| 管 Sun • Jun 06, 2021 • 03:00 PM<br>⑤ Sonoma Raceway   | Sec 101, Row 1, Seat 5                                                                                            |             |
|                                                       | Sec 101, Row 1, Seat 6                                                                                            |             |

Cancel Continue

Enter your recipient's information and include any special notes. Once submitted, your recipient will receive an email informing them of the ticket you just sent to them. They will be prompted to log in to accept the ticket or create an account in order to accept the ticket.

|                                                                             | Transfer Tickets<br>Add a new recipient or select an existing recipient to transfer the selected tickets to.<br>Once selected, click Transfer. To edit the tickets you are transferring, click Edit. |
|-----------------------------------------------------------------------------|----------------------------------------------------------------------------------------------------|
| G DES                                                                       | Add A New Recipient                                                                                                    |
| Toyota/Save Mart 350<br>首 Sun - Jun 06, 2021 • 03:00 PM<br>② Sonoma Raceway | First Name *                                                                                                    |
| Sec 101, Row 1, Seat 5                                                      | Emoil *                                                                                                    |
|                                                                             | Add a Message (Optional)                                                                                                    |
|                                                                             | Cancel Transfer                                                                                                    |

Once transferred, you will receive this message:

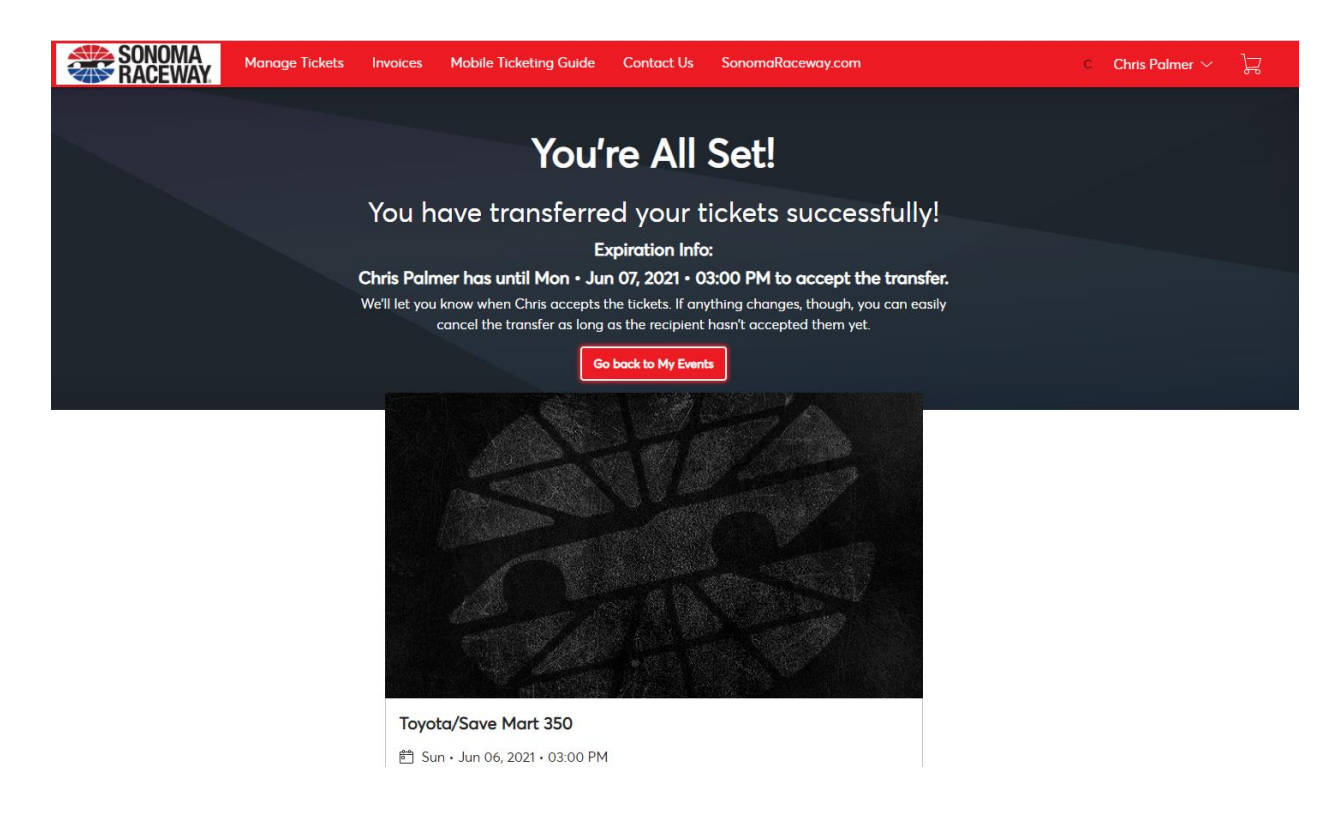